# Fehlerbehebung für FirePOWER Data Path 3: Sicherheitsinformationen

#### Inhalt

Einführung Voraussetzungen Fehlerbehebung in der FirePOWER Security Intelligence-Phase Stellen Sie fest, ob die Protokollierung für Sicherheitsinformationsereignisse aktiviert ist. Überprüfen Sie die Sicherheitsinformationsereignisse. Entfernen der Sicherheitsinformations-Konfigurationen Überprüfen der Konfiguration am Backend Daten für TAC Nächster Schritt

## Einführung

Dieser Artikel ist Teil einer Reihe von Artikeln, in denen erläutert wird, wie der Datenpfad auf FirePOWER-Systemen systematisch behoben wird, um festzustellen, ob Komponenten von FirePOWER den Datenverkehr beeinträchtigen können. Weitere Informationen zur Architektur von FirePOWER-Plattformen und Links zu anderen Artikeln zur Fehlerbehebung für Datenpfade finden Sie im Übersichtsartikel.

In diesem Artikel wird die dritte Phase der Fehlerbehebung für den FirePOWER-Datenpfad beschrieben, die Funktion "Security Intelligence".

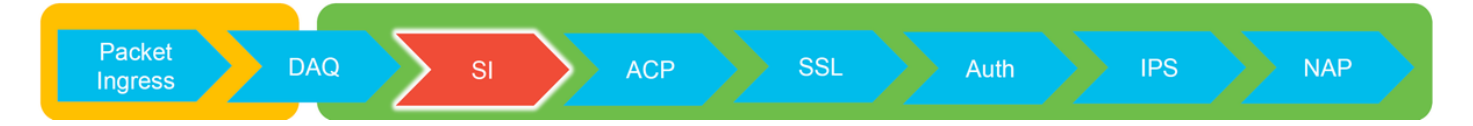

### Voraussetzungen

- Dieser Artikel bezieht sich auf alle derzeit unterstützten Firepower-Plattformen
- Security Intelligence für URLs und DNS wurde in Version 6.0.0 eingeführt.

# Fehlerbehebung in der FirePOWER Security Intelligence-Phase

Sicherheitsintelligenz ist eine Funktion, die sowohl Blacklists als auch Whitelists prüft, um Folgendes zu erreichen:

- IP-Adressen (in bestimmten Bereichen der Benutzeroberfläche auch als "Netzwerke" bezeichnet)
- Uniform Resource Locators (URLs)
- DNS-Abfragen (Domain Name System)

Die Listen in Security Intelligence können durch von Cisco bereitgestellte Feeds und/oder

benutzerdefinierte Listen und Feeds ergänzt werden.

Die auf IP-Adressen basierende Reputation der Sicherheitsintelligenz ist die erste Komponente in FirePOWER, die den Datenverkehr überprüft. URL- und DNS-Sicherheitsinformationen werden ausgeführt, sobald das entsprechende Anwendungsprotokoll erkannt wird. Im folgenden Diagramm wird der FirePOWER-Softwareprüfungsworkflow dargestellt.

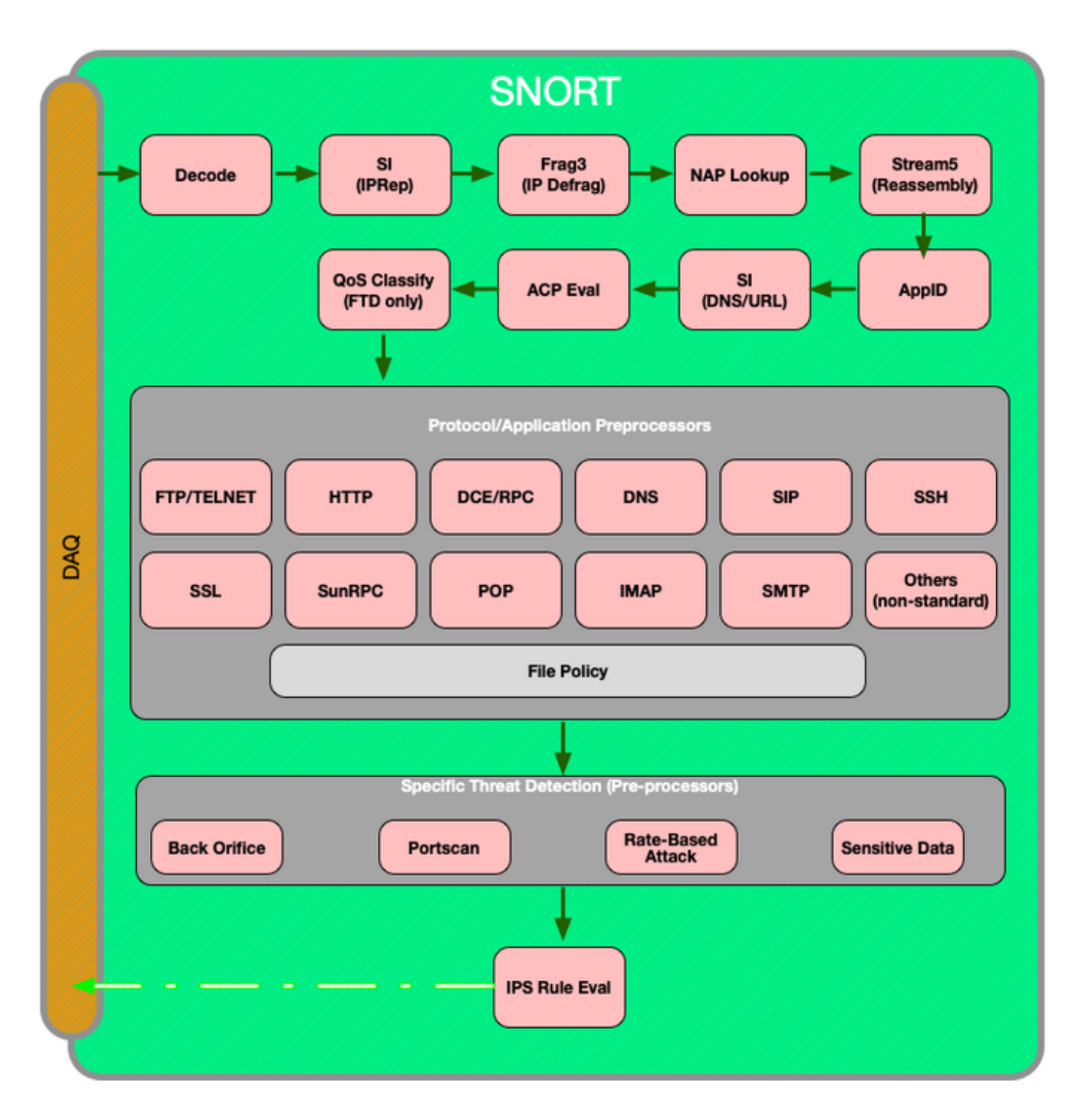

Stellen Sie fest, ob die Protokollierung für Sicherheitsinformationsereignisse aktiviert ist.

Blöcke auf der Sicherheitsinformationsebene lassen sich sehr einfach festlegen, solange die Protokollierung aktiviert ist. Dies kann über die FMC-Benutzeroberfläche (FirePOWER Management Center) festgestellt werden, indem Sie zu **Richtlinien > Zugriffskontrolle > Zugriffskontrollrichtlinie** navigieren. Navigieren Sie nach dem Klicken auf das Bearbeitungssymbol neben der betreffenden Richtlinie zur Registerkarte **Sicherheitsinformationen**.

| Rules         | Security Intelligence      | HTTP Response | s Advanced                         |                  |                       |
|---------------|----------------------------|---------------|------------------------------------|------------------|-----------------------|
|               |                            |               |                                    |                  |                       |
|               |                            |               |                                    |                  |                       |
| DNS Policy    | Default DNS Policy         |               |                                    |                  | <ul> <li>Ø</li> </ul> |
| Whitelist (2) |                            | B             | acklist (30)                       |                  |                       |
| Networks      |                            |               | letworks 📗                         |                  |                       |
| 😨 Global Whi  | itelist (Any Zone)         | 6             | Attackers (Any Zone)               | Logging enabled  | X 0                   |
| URLs          |                            |               | Bogon (Any Zone)                   |                  | × 🗉                   |
| 😨 Global Whi  | itelist for URL (Any Zone) | 6             | Bots (Any Zone)                    |                  | × 🗉                   |
|               |                            |               | CnC (Any Zone)                     |                  | × 🗉                   |
|               |                            |               | Dga (Any Zone)                     |                  | × 🗉                   |
|               |                            |               | Exploitkit (Any Zone)              |                  | × 🗉                   |
|               |                            |               | Malware (Any Zone)                 |                  | × 0                   |
|               |                            |               | Open_proxy (Any Zone)              |                  | × ii                  |
|               |                            |               | Phishing (Any Zone)                |                  | × ii                  |
|               |                            |               | Response (Any Zone)                |                  | × ii                  |
|               |                            |               | Spam (Any Zone)                    |                  | ×                     |
|               |                            |               | Suspicious (Any Zone)              |                  | × ii                  |
|               |                            |               | Tor_exit_node (Any Zone)           |                  | ×                     |
|               |                            |               | Global Blacklist (Any Zone)        | Leveler dischlad | ×ü                    |
|               |                            | L             | IRLs                               | Logging disabled |                       |
|               |                            |               | my_custom_url (Any Zone)           |                  | ×u                    |
|               |                            |               | Global Blacklist for URL (Any Zone | e)               | ×u                    |
|               |                            |               | URL Attackers (Any Zone)           |                  | ×u                    |
|               |                            |               | URL Bogon (Any Zone)               |                  | × 0                   |
|               |                            |               | UKL Bots (Any Zone)                |                  | × U                   |
|               |                            |               | URL CHC (Any Zone)                 |                  |                       |
|               |                            |               | URL Uga (Any Zone)                 |                  |                       |
|               |                            |               | URL Exploitkit (Any Zone)          |                  |                       |
|               |                            |               | URL Holware (Any Zone)             |                  |                       |
|               |                            |               | IRI Open_relay (Any Zone)          |                  |                       |
|               |                            |               | IRI Phishing (Any Zone)            |                  |                       |
|               |                            |               | LIRI Response (Any Zone)           |                  |                       |
|               |                            |               | URL Spam (Any Zone)                |                  |                       |
|               |                            |               | URL Suspicious (Any Zone)          |                  |                       |
|               |                            |               | URL Tor exit node (Any Zone)       |                  | x a                   |
|               |                            |               |                                    |                  |                       |
|               |                            |               |                                    |                  |                       |

#### Überprüfen Sie die Sicherheitsinformationsereignisse.

Sobald die Protokollierung aktiviert ist, können Sie unter **Analysis > Connections > Security Intelligence Events (Analyse > Verbindungen > Sicherheitsinformationsereignisse)** die Security Intelligence Events (Sicherheitsinformationsereignisse) **anzeigen**. Es sollte klar sein, warum der Datenverkehr blockiert wird.

| ✓ First Packet ×    | Last Packet ×       | Action ×         | <u>Reason</u> × | Initiator IP ×      | Responder IP ×     | Security Intelligence ×<br>Category |
|---------------------|---------------------|------------------|-----------------|---------------------|--------------------|-------------------------------------|
| 2017-05-16 17:00:16 |                     | Domain Not Found | DNS Block       | 192.168.1.95        | <b>i</b>           | DNS Response                        |
| 2017-05-16 16:57:50 | 2017-05-16 16:57:50 | Block            | URL Block       | 192.168.1.95        | <b>10.83.48.40</b> | my custom url                       |
| 2017-05-16 16:50:05 |                     | Block            | IP Block        | <u>192.168.1.95</u> | 0                  | Malware                             |

Als einen schnellen Eindämmungsschritt können Sie mit der rechten Maustaste auf die IP-, URLoder DNS-Abfrage klicken, die durch die Funktion "Sicherheitsintelgence" blockiert wird, und eine Whitelist-Option auswählen.

| URL          |                                                       |                         | URL<br>Catego                                 | URI<br>Dry Rep                         | -<br>outation           |
|--------------|-------------------------------------------------------|-------------------------|-----------------------------------------------|----------------------------------------|-------------------------|
| <u>http:</u> | Open in N                                             | ew W                    | /indow                                        |                                        |                         |
|              | Blacklist H<br>Whitelist I<br>Blacklist H             | ITTP/<br>ITTP/<br>ITTP/ | S Connection<br>/S Connection<br>S Connection | ns to URL I<br>ns to URL<br>ns to Doma | Now<br>Now<br>ain Now   |
|              | Whitelist HTTP/S Connections to Domain Now<br>Exclude |                         |                                               |                                        |                         |
|              | DNS<br>Query                                          | ×                       | VLAN ×<br>ID                                  | <u>10C</u> ×                           | <u>Intrus</u><br>Events |
|              | Ope                                                   | n in N                  | o<br>Iew Window                               |                                        |                         |
|              | Blac                                                  | klist I<br>elist:       | DNS Request                                   | s to Doma<br>ts to Doma                | in Now<br>ain Now       |
|              | Excl                                                  | ude                     |                                               |                                        |                         |

Wenn Sie den Verdacht haben, dass etwas falsch auf die Blacklist gesetzt wurde, oder Sie eine Reputation beantragen möchten, können Sie ein Ticket direkt bei Cisco Talos unter dem folgenden Link öffnen:

https://www.talosintelligence.com/reputation\_center/support

Sie können die Daten auch dem Cisco Technical Assistance Center (TAC) übermitteln, um zu ermitteln, ob ein Artikel aus der Blacklist entfernt werden sollte.

**Hinweis:** Durch Hinzufügen zur Whitelist wird der betreffenden Whitelist nur ein Eintrag hinzugefügt, d. h. das Objekt kann die Sicherheitsinformations-Prüfung übergeben. Alle anderen FirePOWER-Komponenten können den Datenverkehr jedoch weiterhin überprüfen.

#### Entfernen der Sicherheitsinformations-Konfigurationen

Um die Security Intelligence-Konfigurationen zu entfernen, navigieren Sie zur Registerkarte **Security Intelligence** (Sicherheitsintelligenz), wie oben beschrieben. Es gibt drei Abschnitte: eine für Netzwerke, eine URL sowie eine Richtlinie für DNS.

Von dort aus können die Listen und Feeds entfernt werden, indem man auf das Papierkorbsymbol klickt.

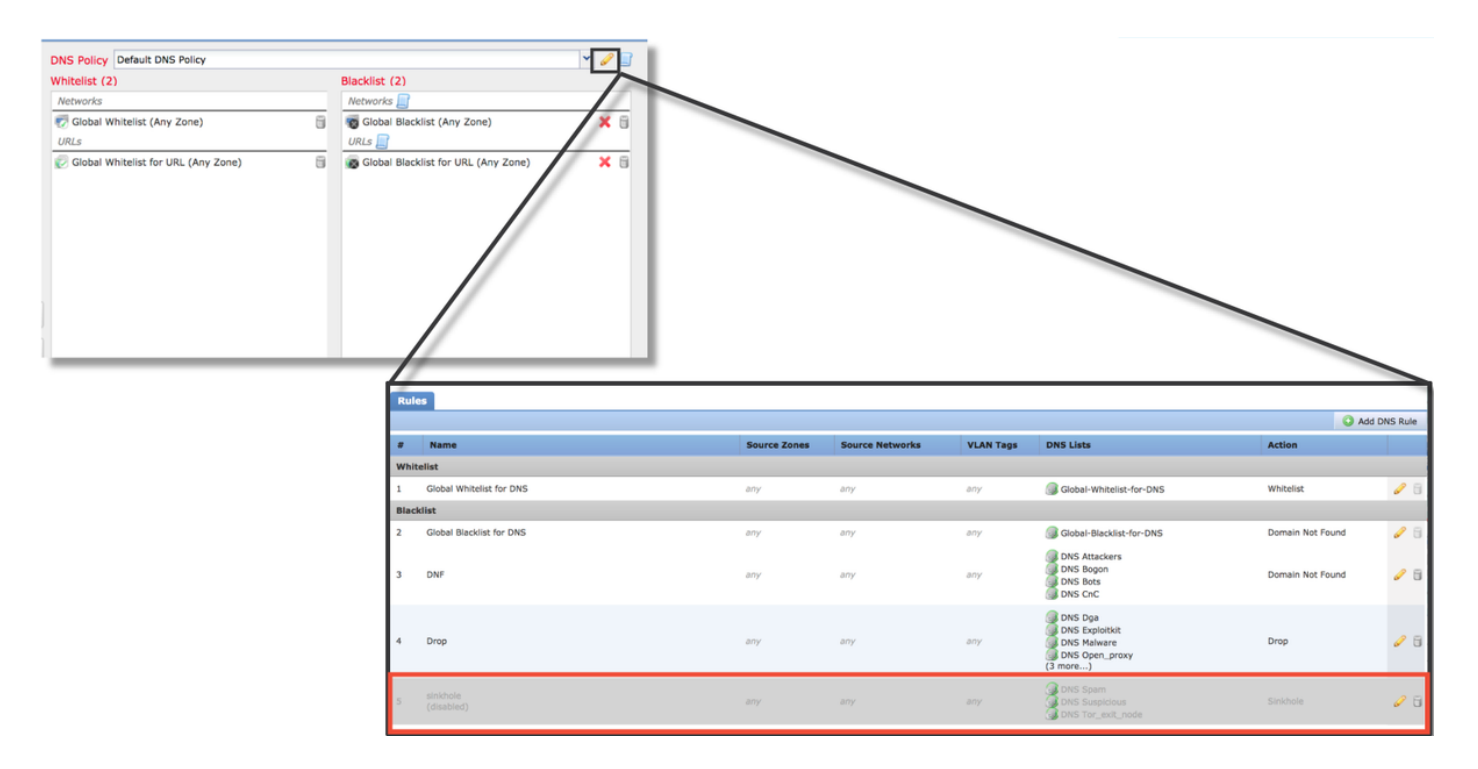

Im obigen Screenshot wird darauf hingewiesen, dass alle IP- und URL-Sicherheitsinformationslisten außer der globalen Blacklist und Whitelist entfernt wurden.

In der DNS-Richtlinie, in der die DNS-Sicherheitsinformationskonfiguration gespeichert ist, wird eine der Regeln deaktiviert.

**Hinweis**: Um den Inhalt der globalen Blacklists und Whitelists anzuzeigen, navigieren Sie zu **Objects > Object Management > Security Intelligence**. Klicken Sie dann auf den Bereich von Interesse (Netzwerk, URL, DNS). Beim Bearbeiten einer Liste wird dann der Inhalt angezeigt. Die Konfiguration muss jedoch innerhalb der Zugriffskontrollrichtlinie durchgeführt werden.

#### Überprüfen der Konfiguration am Backend

Die Konfiguration der Sicherheitsinformationen kann über den Befehl > show access-controlconfig in der CLI überprüft werden, der den Inhalt der aktiven Zugriffskontrollrichtlinie anzeigt, die auf dem FirePOWER-Gerät ausgeführt wird.

| > show access-control-config                                                                            |                                                                                   |  |  |  |
|----------------------------------------------------------------------------------------------------|-----------------------------------------------------------------------------------|--|--|--|
|                                                                                                    | =====[ My AC Policy ]====================================                         |  |  |  |
| Description                                                                                             |                                                                                   |  |  |  |
| Default Action                                                                                          | : Allow                                                                           |  |  |  |
| Default Policy                                                                                          | : SOC                                                                             |  |  |  |
| Logging Configu                                                                                         | ration                                                                            |  |  |  |
| DC                                                                                                    | : Enabled                                                                         |  |  |  |
| Beginning                                                                                               | : Disabled                                                                        |  |  |  |
| End                                                                                                    | : Enabled                                                                         |  |  |  |
| Rule Hits                                                                                               | : 0                                                                               |  |  |  |
| Variable Set                                                                                            | : Default-Set                                                                     |  |  |  |
| ===[ Security Int<br>Name<br>IP Count<br>Zone                                                           | telligence - Network Whitelist ]====<br>: Global-Whitelist (List)<br>: 0<br>: any |  |  |  |
| ===[ Security Intelligence - Network Blacklist ]====<br>Logging Configuration : Enabled<br>DC : Enabled |                                                                                   |  |  |  |
| [<br>Name<br>Zone                                                                                       | Block ]<br>: Attackers (Feed)<br>: any                                            |  |  |  |
| Name                                                                                                    | : Bogon (Feed)                                                                    |  |  |  |
| Zone                                                                                                    | : any                                                                             |  |  |  |
| fomitted for br                                                                                         | evitvl                                                                            |  |  |  |
|                                                                                                    |                                                                                   |  |  |  |
|                                                                                                    |                                                                                   |  |  |  |

Im obigen Beispiel ist die Protokollierung für die Netzwerk-Blacklist konfiguriert, und mindestens zwei Feeds wurden in die Blacklist aufgenommen (Angreifer und Bogon).

Ob sich ein einzelnes Element in einer Sicherheitsinformationsliste befindet, kann im Expertenmodus bestimmt werden. Bitte beachten Sie die folgenden Schritte:

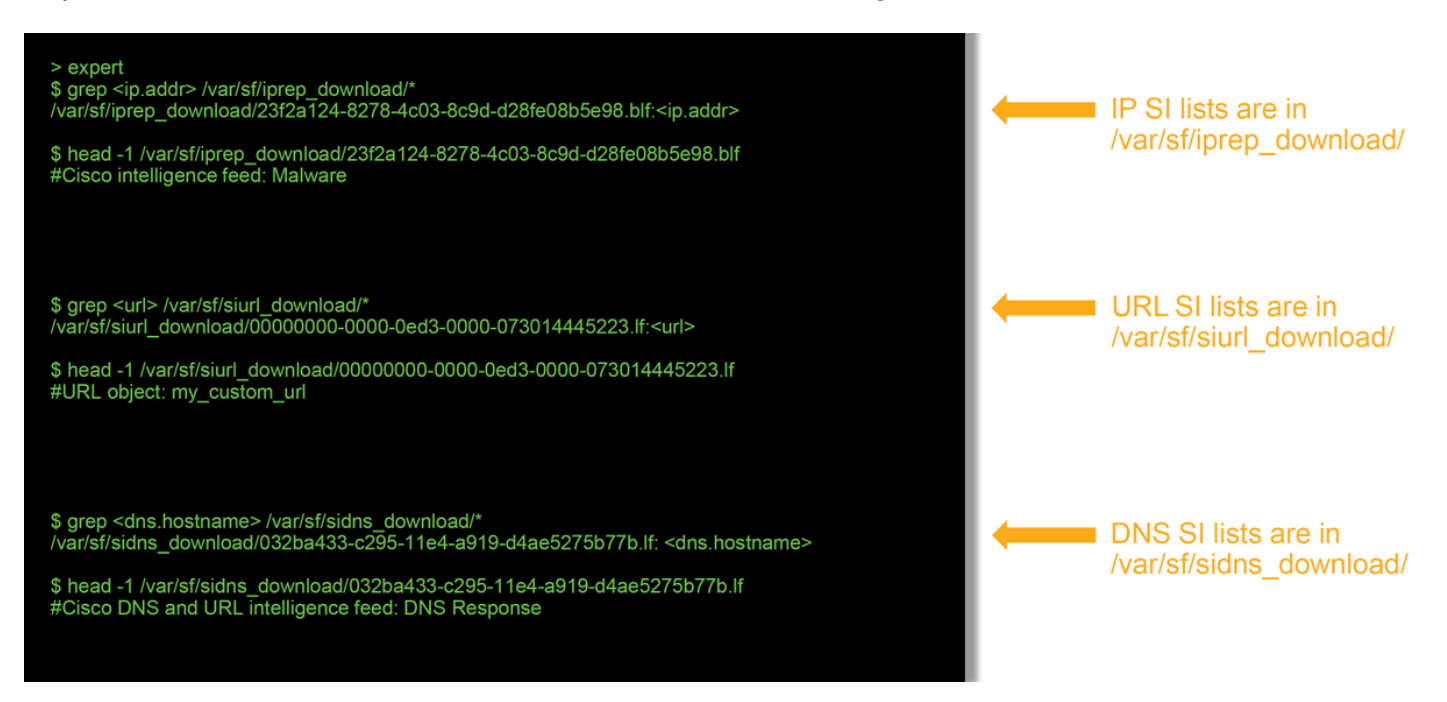

Es gibt eine Datei für jede Sicherheitsinformationsliste mit einer eindeutigen UID. Im obigen

Beispiel wird veranschaulicht, wie der Name der Liste mithilfe des Befehls **head -n1** identifiziert wird.

## Daten für TAC

| <b>Daten</b><br>Fehlerbehebung<br>bei Dateien vom<br>FMC und                             | Anweisungen                                                                        |
|------------------------------------------------------------------------------------------|------------------------------------------------------------------------------------|
| FirePOWER-Gerät,<br>die den<br>Datenverkehr<br>überprüfen<br>Screenshots der             | http://www.cisco.com/c/en/us/support/docs/security/sourcefire-defense-center/11766 |
| Ereignisse (mit<br>Zeitstempeln)                                                         | Anweisungen hierzu finden Sie in diesem Artikel                                    |
| Textausgabe aus<br>CLI-Sitzungen<br>Wenn Sie einen<br>falsch positiven<br>Fall einsenden | Anweisungen hierzu finden Sie in diesem Artikel                                    |
| geben Sie das<br>anzufechtende<br>Element (IP, URL,<br>Domain) an.                       | Erläutern Sie, warum der Streit durchgeführt werden sollte.                        |

#### Nächster Schritt

Wenn festgestellt wurde, dass die Security Intelligence-Komponente nicht die Ursache des Problems ist, besteht der nächste Schritt in der Fehlerbehebung für die Zugriffskontrollrichtlinien.

Klicken Sie hier, um mit dem nächsten Artikel fortzufahren.